Módulo Parcerias Tecnológicas

# Aprovar Recusar Oportunidade Direta

AMBIENTE DE COMPETITIVIDADE

Setembro, 2023 | Versão 1

BR PETROBRAS

### *Aprovar Recusar Oportunidade Direta Ambiente de Competitividade* | Gerente Par

# SUMÁRIO

| 1. | INTRODUÇÃO                          | 2 |
|----|-------------------------------------|---|
| 2. | APROVAR SELEÇÃO DIRETA              | 2 |
| 3. | RECUSAR OPORTUNIDADE SELEÇÃO DIRETA | 4 |

#### 1. INTRODUÇÃO

Este Manual tem o objetivo de descrever passo a passo "Aprovação/Recusa da Oportunidade", do tipo Seleção Direta, a ser realizado pelo perfil 'Gerente Par. Para realizar a aprovação ou recusa é necessário ter feito login na aplicação.

Essa funcionalidade permite que o respectivo gerente indicado como "gerente par" de uma oportunidade realize a análise da oportunidade com a indicação do parceiro, realizando a aprovação ou retornando ao gerente técnico para a realização de ajustes mediante justificativa.

#### **APROVAR SELEÇÃO DIRETA**

1. Após receber a notificação, o usuário acessa a função pelo caminho: Competitividade >> Aprovações

2. O sistema lista automaticamente todas as oportunidades pendentes de aprovação em nome do usuário

3. O usuário clica na opção Aprovar/Recusar

4. O sistema exibe o modal para realização da Aprovação

5. O usuário clica no botão Aprovar

6. O sistema exibe mensagem de sucesso e remove a oportunidade da lista de oportunidades pendentes de aprovação

7. O sistema notifica o interlocutor da oportunidade

8. O sistema notifica o gerente técnico da oportunidade

9. O sistema notifica o coordenador parceiro indicado pelo interlocutor

|                    | LIG PETROBRAS                            |                                           |                                             |
|--------------------|------------------------------------------|-------------------------------------------|---------------------------------------------|
| MENU               | Oportunidades                            | , And And And And And And And And And And | Aprovações                                  |
| nicio              | Oportunidade                             | Fase                                      |                                             |
| statuto Aprovações |                                          | Todos                                     | ·                                           |
| ស្មិ Comitê        |                                          |                                           | Q PESQUISAR & LIMPAR FILTROS                |
| Relatórios         | OP TÍTULO 0                              | CRIAÇÃO © FINALIZAÇÃO ©                   | FASE ATUAL © PROGRESSO © PRÓXIMA FASE AÇÕES |
| 🛃 Propostas        | 1096 teste jainaldo - card 3070          | 16/03/2023                                | Submetida 30% Seleção 🚦                     |
| CONTAS             | 1097 op para validar rubrica com gabigol | 16/03/2023                                | Submetida 30% Publicada 🚦                   |
| € Sair             | 1105 TESTE RAQUEL PARCEIROS EDIÇÃO       | 20/03/2023                                | Submetida 30% Publicada 🚦                   |
|                    | 1150 PBSIGITEC-3138                      | 30/03/2023                                | Submetida 30% Publicada                     |
|                    | Exibindo 4 de 4 5 v                      |                                           | Anterio: 🕚 Próximo                          |

# *Aprovar Recusar Oportunidade Direta Ambiente de Competitividade* | Gerente Par

| COMPETITIVIDADE |                                          |                                                                    |                 |
|-----------------|------------------------------------------|--------------------------------------------------------------------|-----------------|
|                 | Oportunidades                            | - Aprovar/Recusar                                                  |                 |
| 3               | Oportunidade                             | Fase                                                               |                 |
| vações          |                                          | Todos                                                              |                 |
| itê             |                                          | Q PESQUISAR                                                        | 1 LIMPAR FILTRO |
| tórios          | ορ τίτυιο                                | CRIAÇÃO <sup>4</sup> FINALIZAÇÃO FASE ATUAL PROGRESSO PRÓXIMA FASE | AÇÕES           |
| ostas           | 1133 TESTE 3112                          | 10/04/2023 Submetida 30% 👍 Aprovar/Recusar                         | -               |
|                 | 1164 op publica nil                      | 10/04/2023 Submetida 30% ↔ Visualizar oportu                       | inidade 🗄       |
|                 | 1150 PBSIGITEC-3138                      | 30/03/2023 Submetida 30% Publicada                                 | :               |
|                 | 1105 TESTE RAQUEL PARCEIROS EDIÇÃO       | 20/03/2023 Submetida 30% Publicada                                 | :               |
|                 | 1097 op para validar rubrica com gabigol | 16/03/2023 Submetida 30% Publicada                                 | :               |
|                 | Exibindo 5 de 6 S                        | Anterio                                                            | or 1 2 Próxin   |

|                 |                          |                                                                                                 | 7                                                                                                    |                          |             |              |              |    |
|-----------------|--------------------------|-------------------------------------------------------------------------------------------------|----------------------------------------------------------------------------------------------------|--------------------------|-------------|--------------|--------------|----|
|                 | UM PETROBRAS             | Aprovar/Recusar oportunidade 🔸                                                                  | - 3                                                                                                    | Modal A                  | Aprova      | r Oport      | unidad       | le |
| MENU            | Oportunic <mark>a</mark> | Certifique que todas as informações estão corr<br>submissão de pré-propostas pelos parceiros in | etas, após aprovação a oportunidade será publicad<br>teressados. Se seleção direta o gerente parceiro se | la para<br>rá notificado |             |              |              |    |
| 🗥 Início        | Oportunidade             | para atestar a sua aprovação.                                                                   |                                                                                                    |                          |             |              |              |    |
| Aprovações      | Código OF                | Justificativa                                                                                   | 2000 -                                                                                                   | aracteres restantes      |             |              | <b>~</b> )   |    |
| ស្មីភ្នំ Comitê |                          |                                                                                                 |                                                                                                    |                          | Q PE        | SQUISAR 🔷 LI | MPAR FILTROS |    |
| Relatórios      | OP T                     |                                                                                                 |                                                                                                    | UAL :                    | PROGRESSO : | PRÓXIMA FASE | ACÕES        |    |
| ₽ Propostas     | 1096 ti                  |                                                                                                 | ✓ APROVAR                                                                                                | × FECHAR tida            | 30%         | Seleção      | I            |    |
| CONTAS          | 1097 op                  | o para validar rubrica com gabigol                                                              | 16/03/2023                                                                                               | Submetida                | 30%         | Publicada    | :            |    |
| G• Sair         | 1105 TE                  | ESTE RAQUEL PARCEIROS EDIÇÃO                                                                    | 20/03/2023                                                                                               | Submetida                | 30%         | Publicada    | I            |    |
|                 | 1150 PE                  | ISIGITEC-3138                                                                                   | 30/03/2023                                                                                               | Submetida                | 30%         | Publicada    | :            |    |

3

# 2. RECUSAR OPORTUNIDADE SELEÇÃO DIRETA

1. Após receber a notificação, o usuário acessa a função pelo caminho: Competitividade >> Aprovações >> Oportunidade

2. O sistema lista automaticamente todas as oportunidades pendentes de aprovação em nome do usuário

3. O usuário clica na opção Aprovar/Recusar

4. O sistema exibe o modal para realização da Recusa

5. O usuário informa a Justificativa

6. O usuário clica no botão Recusar

7. O exibe mensagem de sucesso e remove a oportunidade da lista de oportunidades pendentes de aprovação

8. O sistema retorna à oportunidade para a tela do gerente técnico com a justificativa de recusa do gerente par

| COMPETITIVIDADE | -               | Aprovar/Recusar oportunidade                                                   |                                                                                                    |                  |          |                | ÷             |
|-----------------|-----------------|--------------------------------------------------------------------------------|----------------------------------------------------------------------------------------------------|------------------|----------|----------------|---------------|
|                 | Oportunid       | Certifique que todas as informações es<br>submissão de pré-propostas pelos par | stão corretas, após aprovação a oportunidade será publicada ;<br>rceiros interessados. Se seleção direta o gerente parceiro será | pa<br>not        | Modal I  | Recusar        |               |
|                 | Oportunidade    | para atestar a sua aprovação.                                                  |                                                                                                    |                  | Oportu   | inidade        |               |
| ações           |                 | teste                                                                          | 1395 care                                                                                                    | cteres restantes | oporto   | maaac          | <u>ب</u>      |
| e               |                 | (c)(c)                                                                         |                                                                                                    |                  | QP       | ESQUISAR 📃 🌰 L | IMPAR FILTROS |
| rios            |                 |                                                                                |                                                                                                    |                  | morneres |                | ar àrr        |
| stas            | 1096            | ti                                                                             | ✓ APROVAR                                                                                                    | FECHAR tida      | 30%      | Seleção        | 1             |
|                 | 1097            | op para validar rubrica com gabigol                                            | 16/03/2023                                                                                                    | Submetida        | 30%      | Publicada      | :             |
|                 | 1105            | TESTE RAQUEL PARCEIROS EDIÇÃO                                                  | 20/03/2023                                                                                                    | Submetida        | 30%      | Publicada      | :             |
|                 | 1150            | PBSIGITEC-3138                                                                 | 30/03/2023                                                                                                    | Submetida        | 30%      | Publicada      | :             |
|                 | Exibindo 4 de 4 | 1 <b>5 v</b>                                                                   |                                                                                                    |                  |          |                | r 🚺 Próximo   |